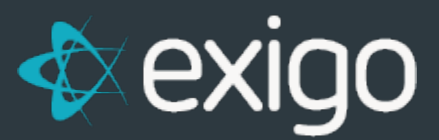

## Invoice Batching from Exigo Admin

v 1.0

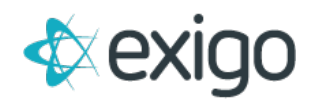

## Contents

| Invoice Batching from Exigo Admin | .2 |
|-----------------------------------|----|
| How to Process Invoice Batches:   | .2 |

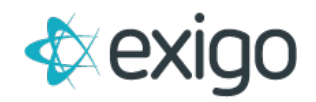

## Invoice Batching from Exigo Admin

A few important things to know about Invoice Batching:

- Invoice Batching is only available in Exigo Admin (exigo.com).
- Batches are segregated by Warehouse.
- Batch size = 100 Invoices per Batch.
- Only Orders in Accepted Status are available for Batching.

## How to Process Invoice Batches:

**STEP 1:** Go to Accounting > Invoices. The following Screen will be displayed:

| Home              | >> Invoices                                                                                                    |                    |                       | so          | RT BY (CC DECLINED) 🔻 |
|-------------------|----------------------------------------------------------------------------------------------------|--------------------|-----------------------|-------------|-----------------------|
| Customer          | Main                                                                                                    |                    | Order Batches         |             |                       |
|                   | and Second second                                                                                                    | 1.011              | DESCRIPTION           | BATCH TOTAL |                       |
|                   | Pending                                                                                                    | 221                | 2                     | 0           |                       |
|                   | CC Declined                                                                                                    | 284                | Australia             | 2           | REPRINT               |
|                   | ACH Declined                                                                                                    | 2                  | Canada                | 2           | DEDDINT               |
|                   | Cancelled                                                                                                    | 2296               |                       | -           | HEP SUR               |
|                   | CC Pending                                                                                                    | 9                  | T Conferences         | 0           |                       |
|                   | Accepted                                                                                                    | 2 Create New Batch | Crossroads Main       | 0           |                       |
|                   | Printed                                                                                                    | 4809               | 1 DOW - Alvarez       | 1           | REPRINT               |
|                   | Shipped                                                                                                    | 494                | Teast Warehouse       | 1           | REPRINT               |
|                   | Pending Inventory                                                                                                    | 0                  | 1 Israel              | 1           | REPRINT               |
|                   | VTM                                                                                                    |                    | TR Main               | 0           |                       |
|                   |                                                                                                    |                    | The Main              | 66          | REPRINT               |
|                   | Incomplete                                                                                                    | 0                  | TestWarehouse         | 0           |                       |
|                   | Pending                                                                                                    | 0                  | Modere Test Warehouse | 0           |                       |
|                   | ACH Declined                                                                                                    | 0                  | A Denevala            | 14          | DEDDIN'T              |
|                   | Cancelled                                                                                                    | 8                  |                       | 14          | ner him               |
| Invoices          | CC Pending                                                                                                    | 0                  | T Returns             | 0           |                       |
|                   | ACH Pending                                                                                                    | 0                  | 1 Singapore           | 1           | REPRINT               |
| <b>G</b>          | Printed                                                                                                    | 2                  | Test                  | 1           | REPRINT               |
| <u> </u>          | Shipped                                                                                                    | 2                  | Test Warehouse 1      | 0           |                       |
|                   | Pending Inventory                                                                                                    | 0                  | Thaitand              | 1           | REPRINT               |
|                   | a second second s |                    |                       | 2           | REPRINT               |
|                   | Australia                                                                                                    |                    | Test @                | 0           |                       |
| The second second | Incomplete                                                                                                    | 5                  | Warehouse Test        | 0           |                       |
| Commission        | Pending                                                                                                    | 7                  | Warehouse Test        | 0           |                       |
|                   | CC Declined                                                                                                    | 1                  | A West Whitehouse     | 1           | DEDDUAT.              |
| Administration    | Cancelled                                                                                                    | 33                 | III West Warehouse    |             | RENUM                 |
|                   | CC Pending                                                                                                    | 0                  | T Will Call Warehouse | 0           |                       |
| Powered by        | ACH Pending                                                                                                    | 0                  |                       |             |                       |
| exico             | Accepted                                                                                                    | 0                  | REPRINT INVOICES      |             |                       |
| 9-                | Printed                                                                                                    | 18                 |                       |             |                       |

**STEP 2:** Click on "Create New Batch" next to the Accepted Invoices. The following pop up will be displayed:

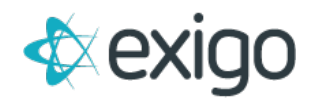

| ۲ | Include all accepted orders                        |  |
|---|----------------------------------------------------|--|
| 0 | Only include accepted orders with shipping method: |  |
|   | FedEx Ground 🔹                                     |  |
|   |                                                    |  |
| 0 | SETUP CUSTOM BATCH FILTER                          |  |
| ~ |                                                    |  |

The most common way to create an invoice batch is to choose "Include all accepted orders".

Exigo also has the option to choose accepted orders by Shipping Method. This would be used in the event you have Overnight Shipping vs Ground Shipping. Obviously, the Orders with Overnight Shipping would need to be batched and shipped first.

Exigo has other filter options that are available. This can be discussed.

For this test, I'm going to choose "Include all accepted orders" and click "OK".

The following screen will pop up:

| BATCHES     | ORDERS | TOTAL    |        |
|-------------|--------|----------|--------|
| 역 <u>66</u> | 3      | 238.4400 | ē prin |

**STEP 3**: From this screen, you may select "Print Batch". A User at your Warehouse should have access to do this directly. The following screen will be displayed showing all invoices to be printed. Click "Print".

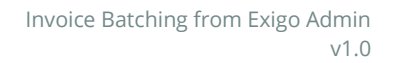

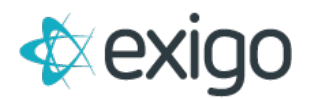

| View Batch Detail       | :: ×     |
|-------------------------|----------|
| Invoice<br>Packing Slip |          |
| Print Invoice 9829853   | Î        |
| 🕸 exigo demo            |          |
| : FedEx Ground          | <b>~</b> |
|                         | CLOSE    |

**STEP 4:** After refreshing your screen, you should notice the following: The Order Batch numbers on the right side of the page should increase by 1 batch. There is also an option from this page to "Reprint" the invoices.

| Home >                                   | Invoices                                                                                                    |        |                         | SORT        | BY (CC DECLINED) + |
|------------------------------------------|----------------------------------------------------------------------------------------------------|--------|-------------------------|-------------|--------------------|
| Customer >                               | Main                                                                                                    |        | Order Batches           |             |                    |
| Tanking the second second                | The second second second second second second second second second second second second second second second se | Name 1 | DESCRIPTION             | BATCH TOTAL |                    |
| Accounting                               | Deption                                                                                                    | 221    | 1                       | 1           |                    |
| 10000                                    | CC Declined                                                                                                    | 284    | Australia               | 2           | REPRINT            |
| 10 A A A A A A A A A A A A A A A A A A A | ACH Declined                                                                                                    | 2      | @ Canada                | 2           | REPRINT            |
|                                          | Cancelled                                                                                                    | 2296   | A Conference            |             | NAT HITT           |
| Accounting Overview                      | CC Pending<br>ACH Panding                                                                                       | 9      | Conterences             | 0           |                    |
|                                          | Accepted                                                                                                    | 2      | Trossroads Main         | 0           |                    |
|                                          | Printed                                                                                                    | 4809   | TOW - Alvarez           | 1           | REPRINT            |
|                                          | Shipped                                                                                                    | 494    | Teast Warehouse         | 1           | REPRINT            |
| Vendors.                                 | Pending Inventory                                                                                               | 0      | Tisrael                 | 1           | REPRINT            |
|                                          |                                                                                                    |        | KR Main                 | 0           |                    |
|                                          | VTM                                                                                                    |        | A Main                  | 66          | REPRINT            |
|                                          | Incomplete                                                                                                    | 0      | ManTaethMatehouse       | 0           |                    |
| tiens                                    | Pending                                                                                                    | 0      | I man conversion        | 0           |                    |
|                                          | CC Declined                                                                                                    | 2      | T Modere Test Warehouse | 0           |                    |
|                                          | ACH Declined                                                                                                    | 0      | Tenewais.               | 14          | REPRINT            |
|                                          | CC Pending                                                                                                    | 8      | Returns                 | 0           |                    |
| Involces                                 | ACH Pending                                                                                                    | 0      | Singapore               | 1           | REPRINT            |
| Name of                                  | Accepted                                                                                                    | 0      | A wa                    |             | and and a          |
|                                          | Printed                                                                                                    | 2      | 1 665L                  | 1           | REPRINT            |
|                                          | Shipped                                                                                                    | 2      | Test Warehouse 1        | 0           |                    |
| Commissions                              | Pending Inventory                                                                                               | 0      | Thailand                | 1           | REPRINT            |
| -                                        | A second to a                                                                                                   |        | TTM 2                   | 2           | REPRINT            |
|                                          | Australia                                                                                                    |        | 👚 Warehouse Test        | 0           |                    |
| transfer to the second                   | Incomplete                                                                                                    | 5      | The Warehouse Test      | 0           |                    |
| Commission                               | Pending                                                                                                    | 7      | Marehouse Test          | 0           |                    |
|                                          | CC Declined                                                                                                    | 1      |                         |             |                    |
| Administration                           | ACH Decined                                                                                                    | 0      | T west warehouse        | 1           | REPRINT            |
|                                          | CC Pending                                                                                                    | 0      | T Will Call Warehouse   | 0           |                    |
| Powered by                               | ACH Pending                                                                                                    | 0      |                         |             |                    |
| ♦ exino                                  | Accepted                                                                                                    | 0      | REPRINT INVOICES        |             |                    |
| P Chigo                                  | Printed                                                                                                    | 18     |                         |             |                    |

NOTE: THESE STEPS MAY BE PERFORMED THROUGHOUT THE DAY BASED ON YOUR BUSINESS RULES FOR FULFILLMENT.